Installation Manual For Fire Stick

GLOBAL TV MEDIA

٩×

٩×

#### Start To finsih Manual

**STEP** 

01

Download Downloader From Your Fire Stick APP STORE.

**STEP** 

02

# Open downloader and type this URL. http://tiny.cc/infinix

**STEP** 

03

Download and install the application & Login with given username and Password.

Installation Manuals for Android Box & Android Devices P

**GLOBAL** TVMEDIA

#### For Android Box & Android Devices

**STEP** 

01

Go to device browser and type the URL in web search bar. http://tiny.cc/infinix

## For Android Box & Android Devices

**STEP** 

02

Download and install the application & Login with given Username and Password.

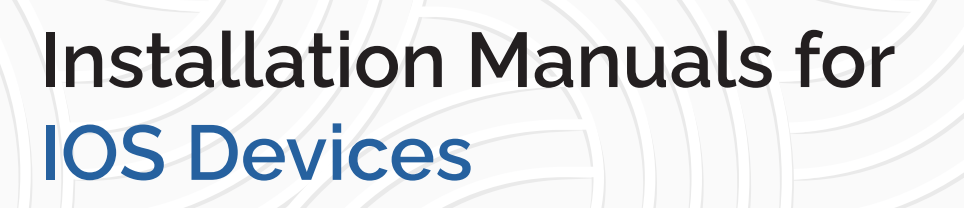

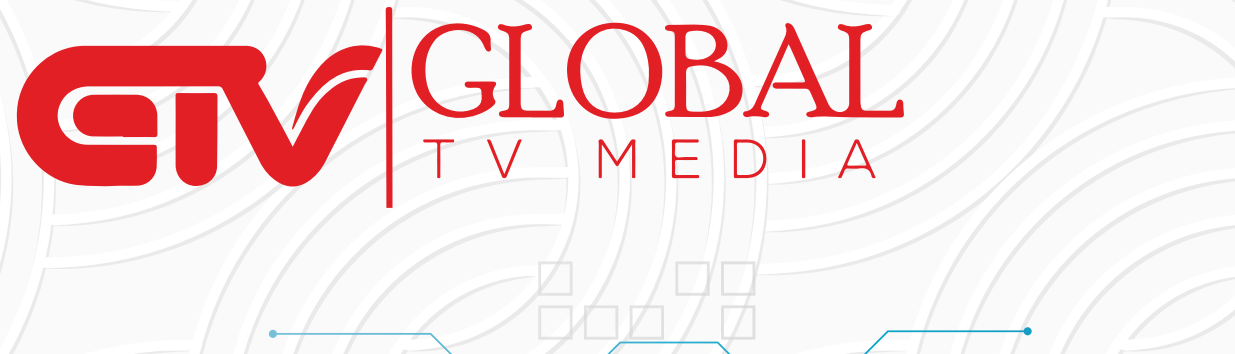

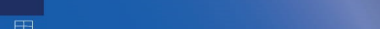

HOME

0---

BRAVE NEW WORLD

**BRAVE NEW WORLD** 

#### **For IOS Devices**

STEP 01

> Go to your IOS APP Store and type Purple Player or follow the link which is given in description. IOS Application is available

HTTPS://APPS.APPLE.COM/US/APP/Purple-Playlist-Player/ID1547219704 Sign Up Code : 1209B2 **For IOS Devices** 

**STEP** 

02

Open APP and select Signup with code and Type Code which is 1209B2. Login with Given Username and Password.

Installation Manuals Webplayers for Laptop Desktop and other devices.

GIV GLOBAL TV MEDIA

### For Laptop, Desktop and other Devices

**STEP** 

01

Open Web Browser and Type This Link http://infinitynow.co

Open Web Browser APP and login with given User name and Password.